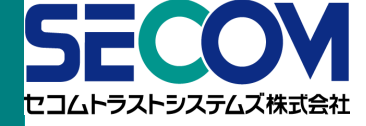

# セコムあんしんエコ文書サービス ご利用ガイド

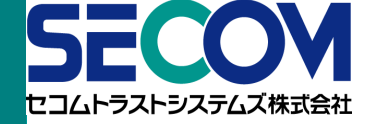

請求書の電子化につきましては、弊社にて提供しております「セコムあんしんエコ文書サービス」をご利用いただきます。 本ご利用ガイドは、セコムあんしんエコ文書サービスを利用して請求書をお受け取りいただく方法を説明した資料となります。

### ご利用イメージ

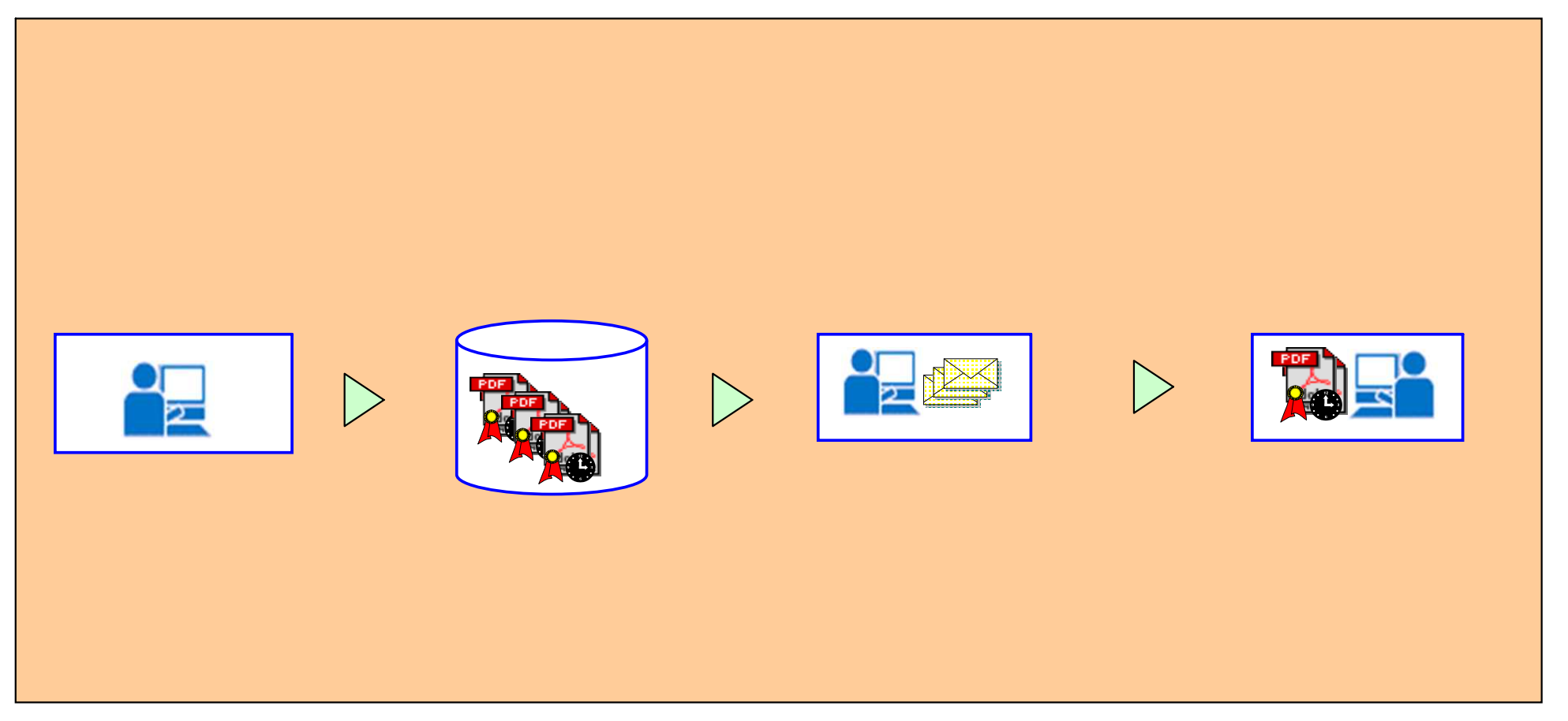

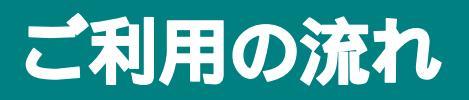

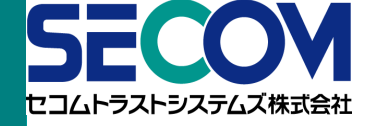

サービス利用ステップ

ご利用通知メールの受信後、本サービスの利用開始となります。

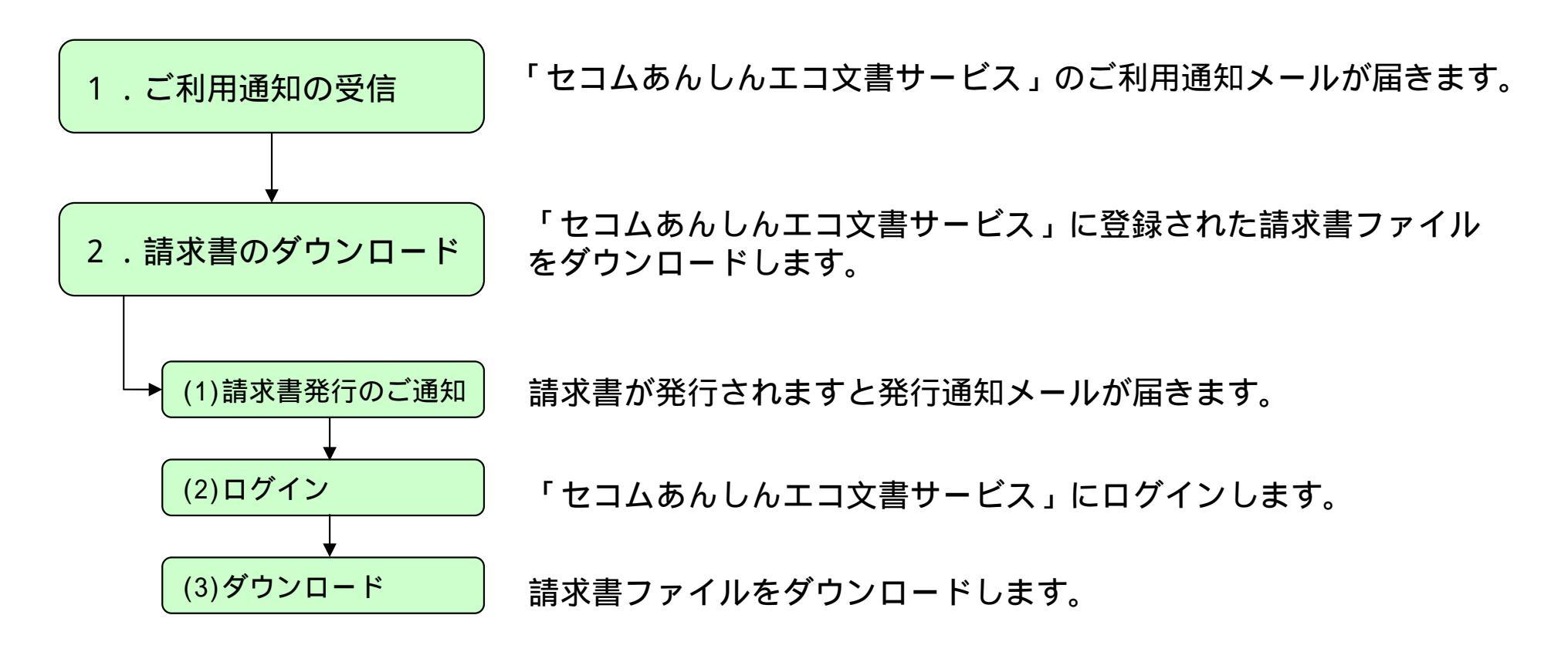

## 1.ご利用通知の受信

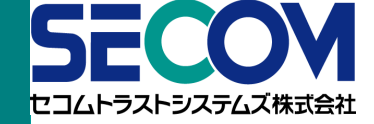

初回のご利用時に弊社にてお客様のユーザIDを登録のうえ、下記メールを送信いたします。メールはログインURLを記載したものと、ユーザID・パスワードを記載した2通を送信いたします。

2通のメールは、ログイン時に毎回必要となりますので、別のファイルに転記するかメールを保管するようお願いいたします。

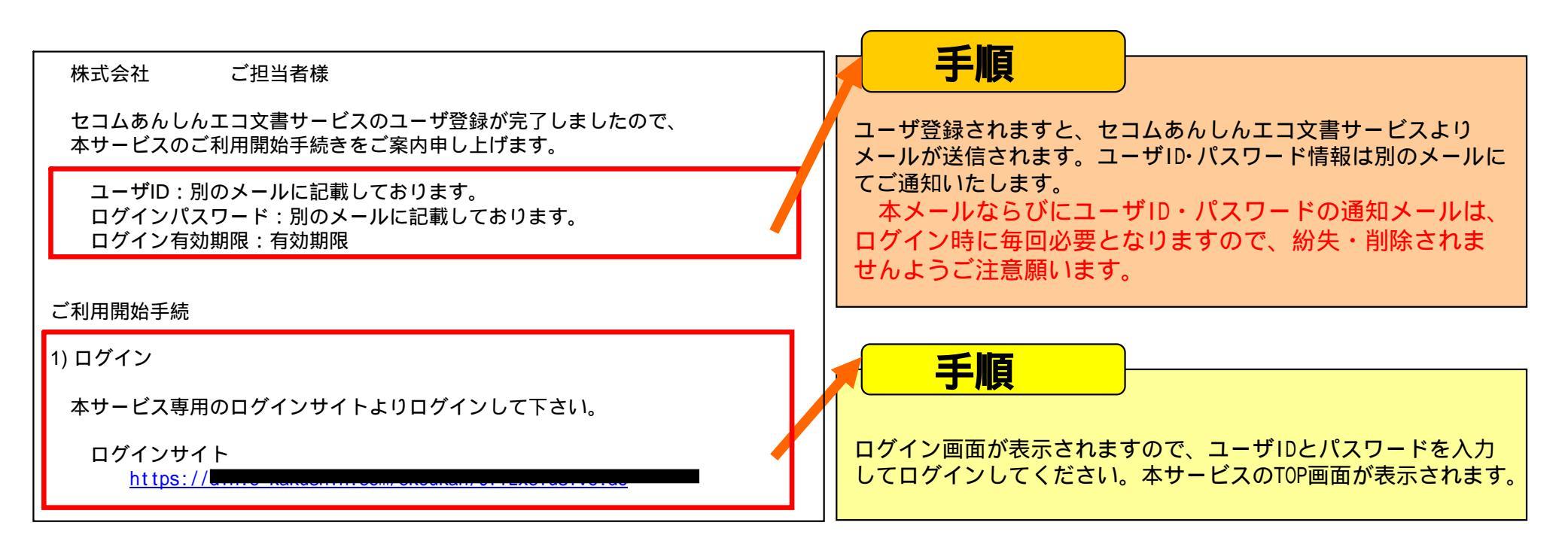

2.請求書のダウンロード

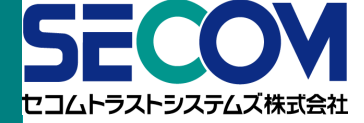

### 2-1 <u>請求書発行のご通知</u>

お客様宛の請求書が発行されますと下記(サンプル)の メールがご担当者様に送信されます。このメールに記載 されたURLをブラウザで開きますとログイン画面が表 示されます。

#### 株式会社 ご担当者様

お世話になっております。 以下のサイトに請求書ファイルを保管致しました。 当該サイトにログインし、書面をダウンロード頂けます様お願い致します。 ご査収の上 ご対応の程、宜しくお願い申し上げます。

<対象ファイル名> 03\_セコムあんしんエコ文書サービス\_1234567890.pdf

#### <u>~ログインサイト、</u>

https://ds-nc.ekakushin.com/ebunsho/UrlExclusiveNc.do?urlKey=2f432gft6974&access=direct&area=00000

当請求に関するお問い合わせ、納品書・請求書・契約書送付先 〒150-0001 東京都渋谷区神宮前1-5-1 セコム本社ビル5F セコムトラストシステムズ株式会社 管理本部 事務管理グループ ×× ×× 03-5775-8250 ××××× @secom.co.jp

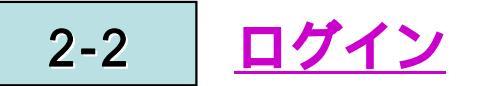

別途メール通知いたしますユーザIDとパスワードに てログインしてください。ログインしますと請求書 フォルダの一覧が年度毎に表示されます。

|                                                                                                    | パスワード ・・・・・・・                                                                                                    |                                                                                                    |
|----------------------------------------------------------------------------------------------------|----------------------------------------------------------------------------------------------------|----------------------------------------------------------------------------------------------------|
|                                                                                                    | 057>                                                                                                    |                                                                                                    |
|                                                                                                    |                                                                                                    |                                                                                                    |
| エコ文書サービス                                                                                                    | • • • • • • • • • • • • • • • • • • •                                                                                                    |                                                                                                    |
| エコ <b>文書サービス</b><br>サービスTOP バスワード変更                                                                                                  |                                                                                                    | ユーザな:ご担当者核 55000 エムトラステムの                                                                                                    |
| エコ文書サービス<br>サービスTOP パスワード実更<br>オルダ                                                                                                   | 74.5学校                                                                                                    | ューザ&:ご但当考想<br>エムレーラントシステムの<br>ログアクリ<br>ビスルーラントシステムの<br>ビスルーラントシステムの<br>ログアクリ<br>ビアルトン                                                                                                    |
| エコ文書サービス<br>サービスIOP パスワード実更<br>オルダ                                                                                                   | 216/528                                                                                                    | ユーザ&:ご相当時社 SECONDATA<br>CAL-73-540705<br>ログアウリ<br>ビジンス<br>241-72-788 1005-70                                                                                                    |
| エコ文書サービス<br>サービス100 パスワード実更<br>オルダ<br>数込み検索<br>リアる 株式 (駅込)<br>「エコ文書サービス<br>〇〇〇〇株式会社9000939393<br>〇〇〇〇株式会社9000939393<br>〇〇〇〇株式会社2002年 |                                                                                                    | ユーザ名:ご信当番組<br>こムレキストラスとの<br>ログアウ1<br>ビロルキスト<br>ビロルキスト<br>ログアウ1<br>ビロルキスト<br>ログアウ1<br>ビロルキスト<br>ログアウ1<br>ビロルキスト<br>ログアウ1<br>ビロルキスト<br>ログアウ1<br>ビロルキスト<br>ログアウ1<br>ビロルキストラスとの<br>レストラストラスとの<br>レストラストラストラス<br>レストラストラストラス<br>レストラストラストラス<br>レストラストラストラストラス<br>レストラストラストラストラス<br>ビロルキストラストラス<br>レストラストラストラス<br>レストラストラストラス<br>レストラストラストラス<br>レストラストラストラス<br>レストラストラス<br>レストラストラス<br>レストラストラス<br>レストラストラス<br>レストラストラス<br>レストラストラス<br>レストラストラス<br>レストラストラス<br>レストラストラス<br>レストラストラス<br>レストラストラス<br>レストラストラス<br>レストラス<br>レストラス<br>レストラス<br>レストラストラス<br>レストラス<br>レス<br>レス<br>レス<br>レス<br>レス<br>レス<br>レス<br>レス<br>レス<br>レ |
| エコ文書サービス<br>サービス100 パスワード実更<br>オルダ<br>数込み検索<br>リア☆ 株式 (駅込)<br>ジェコ文書サービス<br>○ ③ ○ ○ ○ ○ ○ ○ ○ ○ ○ ○ ○ ○ ○ ○ ○ ○ ○ ○                   | フォルガロモ           1000株式会社900099999 ー フォルダー版<br>田田下が称っニューをジリックしてください。           アルガロボ           11000株式会社900099999 ー フォルダー版           11000株式会社900099999 ー フォルダー版           11000株式会社900099999 ー フォルダー版           11000株式会社900099999 ー フォルダー版           11000株式会社900099999 ー フォルダー版           11000株式会社900099999 ー フォルダー版           11000株式会社900099999 ー フォルダー版           11000株式会社900099999 ー フォルダー版           11000株式会社900099999 ー フォルダー版 | ユーザ名:ご祖当報<br>ことレースントウスとが<br>ログアウ1<br>ビヨロやスト<br>ビヨロやスト<br>マストクストリスト<br>ビヨロやスト<br>・<br>ログアウ1<br>ビヨロやスト<br>・<br>・<br>・<br>・<br>・<br>・<br>・<br>・<br>・<br>・<br>・<br>・<br>・                                                                                                    |

2.請求書のダウンロード

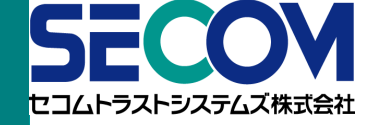

### 2-3 <u>請求書一覧の表示</u>

請求書フォルダー覧より対象年度のフォルダ名をクリッ クしますと発行された請求書ファイルの一覧が表示され ます。

|                                           | エコ文書サービス             |                                                                                                    | ユーザ名:ご担当者様                        | 52004<br>536592562#8888 |
|-------------------------------------------|----------------------|----------------------------------------------------------------------------------------------------|-----------------------------------|-------------------------|
| シェルダ     ファイル管理                           | サービスTOP パスワード変更      |                                                                                                    |                                   | ログアウト                   |
|                                           | フォルダ                 | ファイル管理                                                                                                    |                                   |                         |
|                                           | <b>設込み検索</b> IUF8 株式 | ア医:オーゴ           〇〇〇株式会社9000099999         請求書2012           該当する操作メニューをクリックしてください。           夏名検証         -括グウンロード           全て選択         全て選択解除 | ワード検索 ▼                           |                         |
| 1 D G G G C C C C C C C C C C C C C C C C |                      | 選択 <sup>宿頼</sup> DL 署名 ファイル名 登録                                                                                                    | 者名 登録日時 サイ                        | ズ テータス                  |
|                                           |                      | 1 □ 図 図 III III III III III III III III I                                                                                                    | トラス<br>テムズ 2012/04/28 28:04 8.2KB | 未読                      |

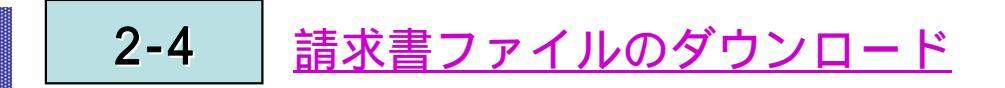

請求書ファイルをお手元に保存したい場合、請求書ファ イル一覧からダウンロードアイコンをクリックし、ファ イルをお客様のPCに保存してください。 なお、請求書ファイル一覧には当年に登録された全ての ファイルが登録順(最新が一番上)に表示されます。 お客様がご確認されていないファイルはステータスに 「未読」と表示されます。

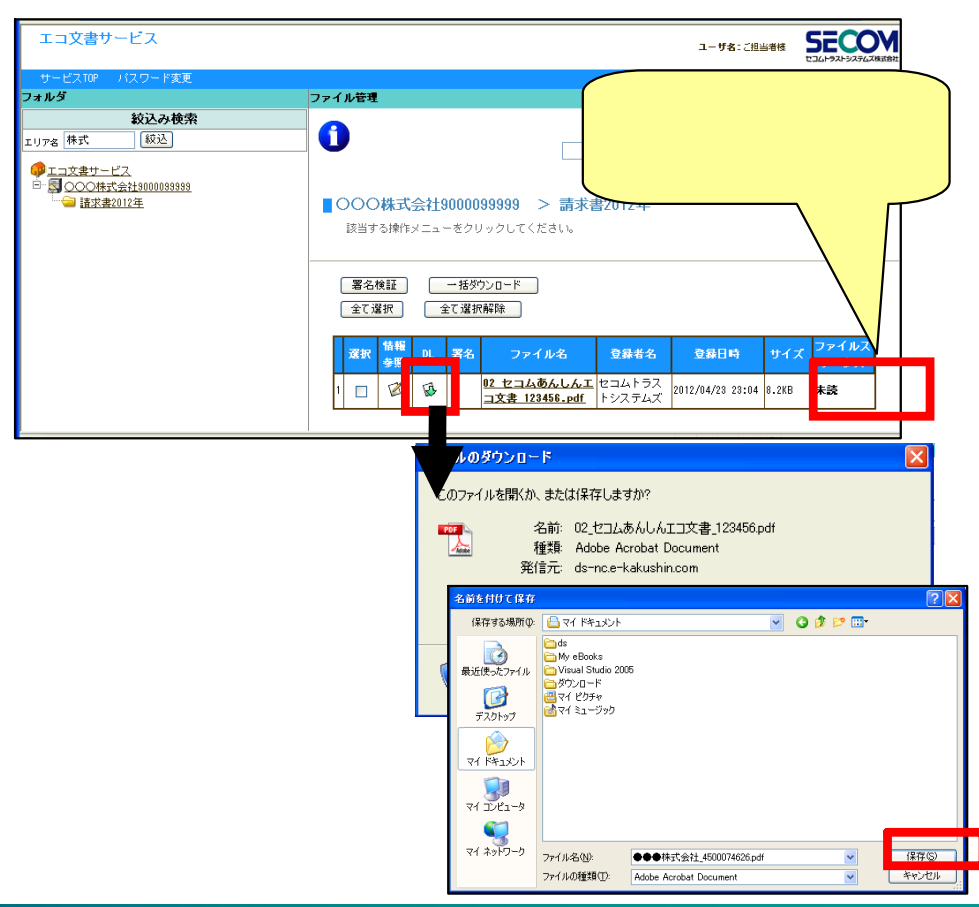

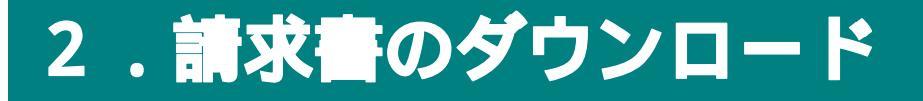

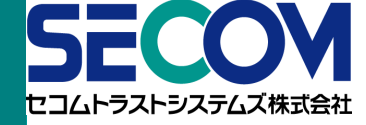

### 2-5 <u>請求書ファイルの閲覧</u>

請求書は、ファイル名のリンクをクリックしてご確認 ください。

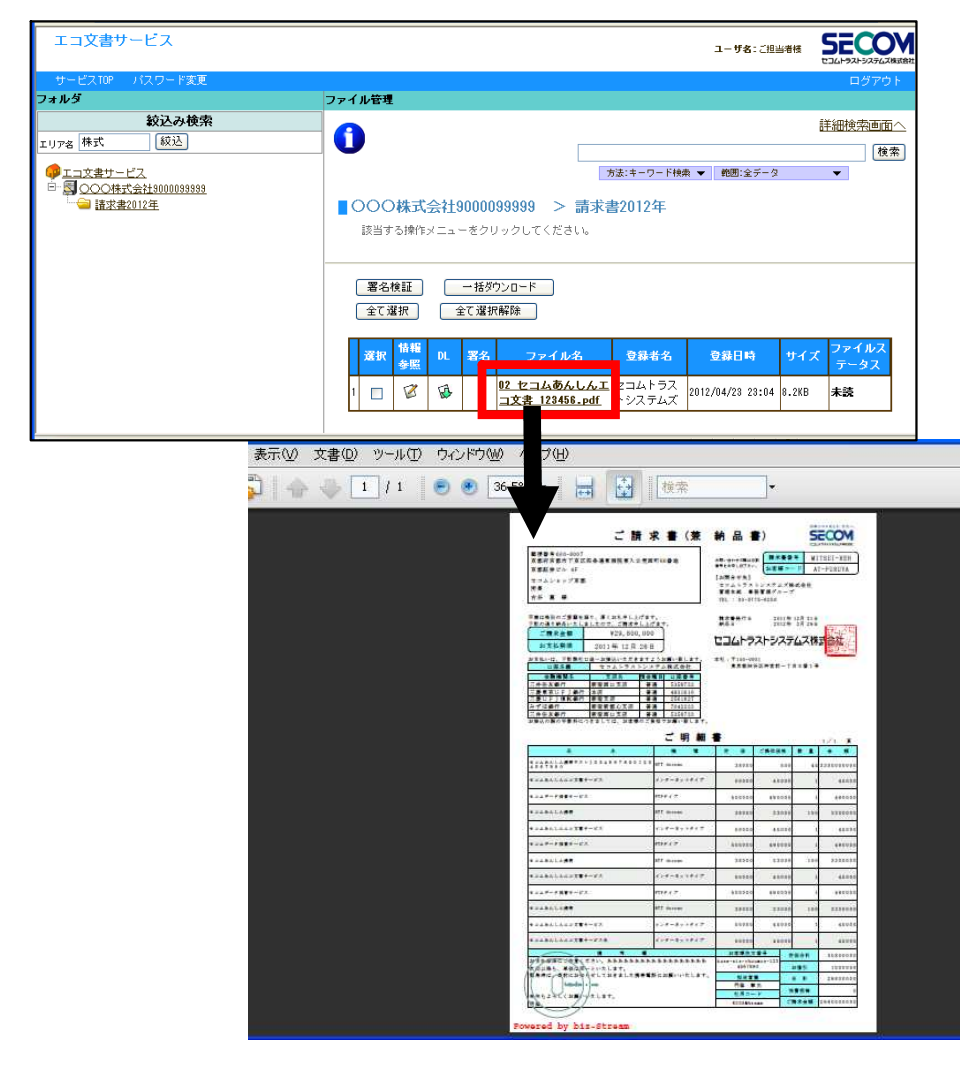

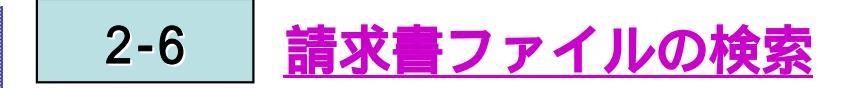

請求書ファイルの検索は、ファイル名または検索キー ワード(請求番号)により行うことができます。 ファイル一覧右上の検索欄にキーワード(請求番号) を入力して「検索」ボタンをクリックします。

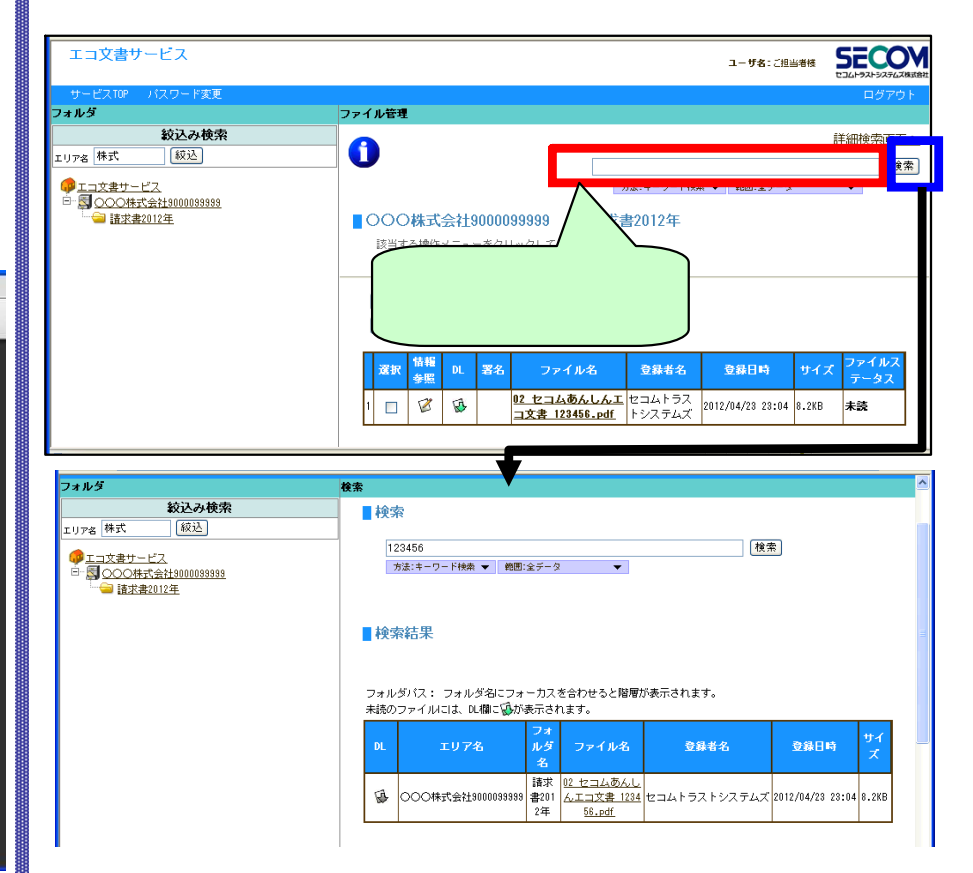

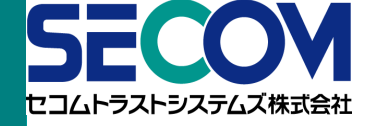

### 3-1 ファイルの署名検証

請求書には、「いつ」、「誰が」請求書の発行承認を 行ったかを証明するために、電子署名とタイムスタン プを付与しております。

署名検証は、【1】弊社が作成した請求書であること 【2】請求書が改ざんされていないことを証明するもの であり、署名検証の方法は、請求書一覧の表示画面か ら確認することができます。

署名検証を行う請求書を選択して、「署名検証」ボタンを押下します。

| エコ又書サーヒ人        |                                                                                                    | ユーザ名:ご担当者様                            | ちことやラストシステムズ株式会社 |
|-----------------|----------------------------------------------------------------------------------------------------|---------------------------------------|------------------|
| サービスTOP パスワード変更 |                                                                                                    |                                       | ログアウト            |
| フォルダ            | ファイル管理                                                                                                    |                                       |                  |
|                 |                                                                                                    |                                       | 詳細検索画面へ          |
| IUPS MIN INC    |                                                                                                    |                                       | 検索               |
|                 | 方法:                                                                                                    | キーワード検索 ▼ 範囲:全データ                     | •                |
| - 🝚 請求書2012年    | <ul> <li>○○○株式会社9000099999 &gt; 請求書21</li> <li>該当する操作メニューをクリックしてください。</li> <li>署名機証 括刃ウンロード<br/>全て選択解除</li> </ul> | 012年                                  |                  |
|                 | 選択         情報<br>金照         DL         署名         ファイル名         当                                                 | 登録者名 登録日時 サイ                          | ズ ファイルス<br>テータス  |
|                 | 1 回 ぎ 感 戦 <u>02 セコムあんしんエコ</u> セニ<br>文書 123456.pdf                                                                 | コムトラス<br>システムズ 2012/04/23 23:04 8.2KE | 既読               |
|                 |                                                                                                    |                                       |                  |

実行確認画面で「はい」を押下すると、画面が実行中 に切り替わります。実行完了後、検証結果が画面に表 示されます。

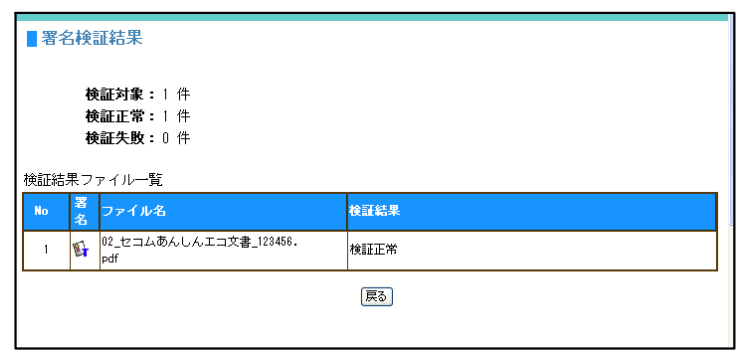

### 署名検証結果の詳細は、署名ボタンを押下することに より確認できます。

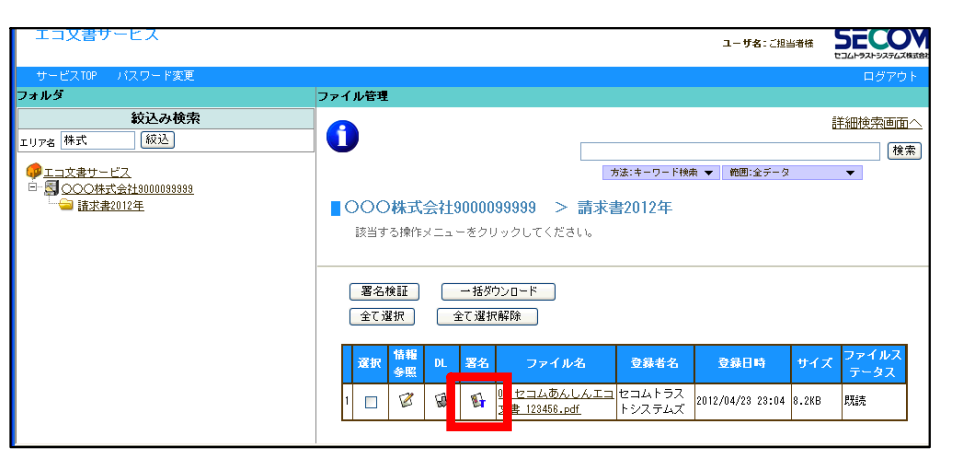